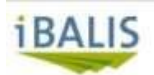

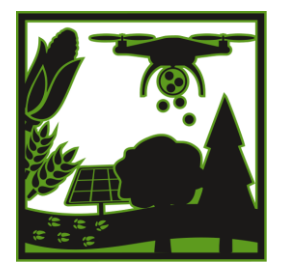

Bayı Ernährur

?

Agrar-Copter.de

## Anleitung zum Datenexport aus iBALIS

Melden Sie sich mit Ihren Zugangsdaten bei iBalis an.

Immer da klicken, wo der rote Pfeil hinzeigt "Betriebsinformation"

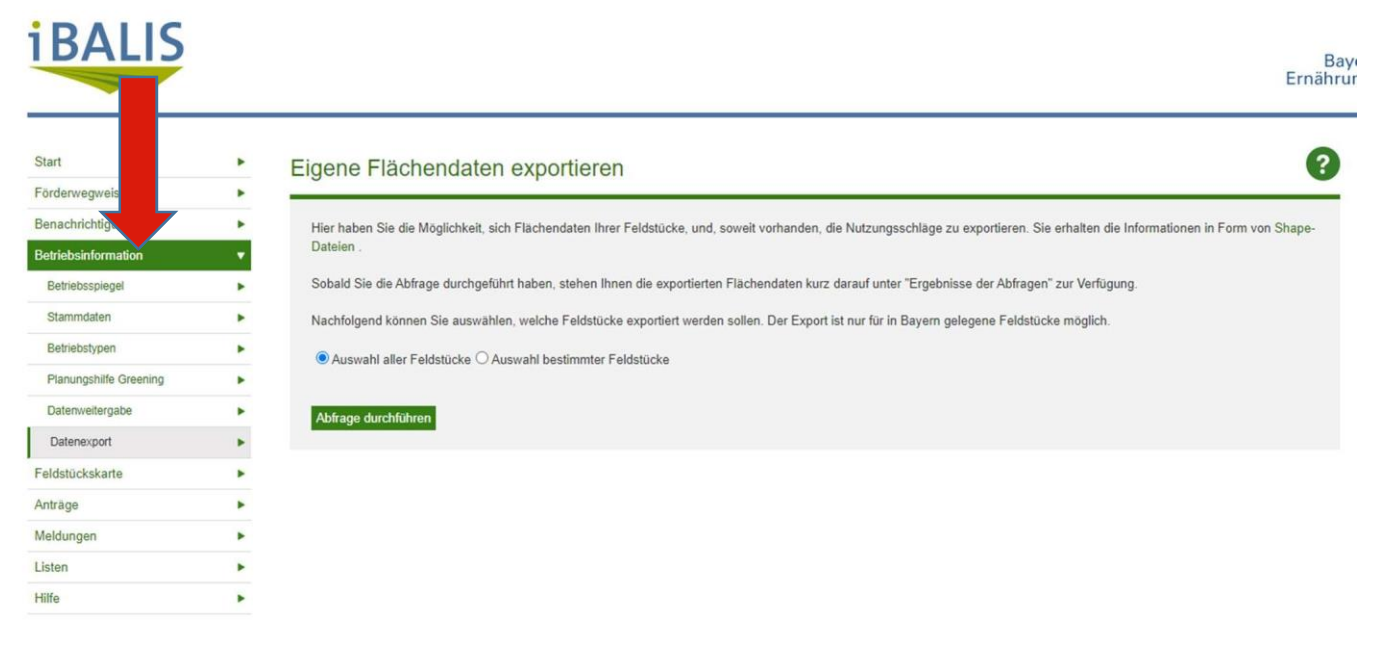

#### "Datenexport"

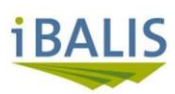

| Start    | •            |   |  |  |
|----------|--------------|---|--|--|
| Förderw  | •            |   |  |  |
| Benachr  | •            |   |  |  |
| Betriebs | information  |   |  |  |
| Bet      | egel         | • |  |  |
| Sta      | n            | * |  |  |
| Bet      | en           |   |  |  |
| Pla      | Ife Greening | • |  |  |
| Da       | gabe         | • |  |  |
| Daten    |              |   |  |  |
| Feldstüc | •            |   |  |  |
| Anträge  | Anträge      |   |  |  |
| Meldung  |              |   |  |  |
| Listen   | Listen       |   |  |  |
| Hilfe    |              |   |  |  |

#### Eigene Flächendaten exportieren

Hier haben Sie die Möglichkeit, sich Flächendaten Ihrer Feldstücke, und, soweit vorhanden, die Nutzungsschläge zu exportieren. Sie erhalten die Informationen in Form von Shape-Dateien.

Sobald Sie die Abfrage durchgeführt haben, stehen Ihnen die exportierten Flächendaten kurz darauf unter "Ergebnisse der Abfragen" zur Verfügung.

Nachfolgend können Sie auswählen, welche Feldstücke exportiert werden sollen. Der Export ist nur für in Bayern gelegene Feldstücke möglich.

Auswahl aller Feldstücke O Auswahl bestimmter Feldstücke

#### Abfrage durchführen

## Wählen Sie aus ob alle Feldstücke exportiert werden sollen oder nur bestimmte

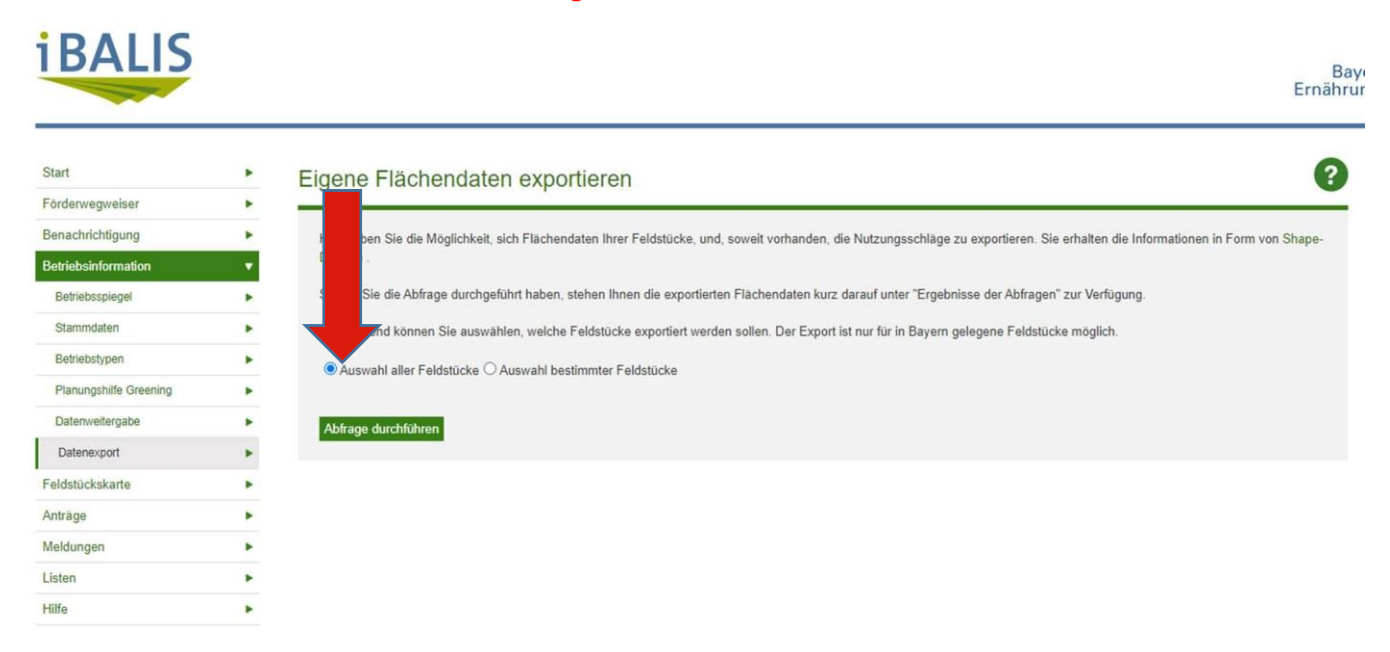

# Für bestimmte Feldstücke: setzten Sie bei den Flächen, die beflogen werden sollen, vorne einen Hacken

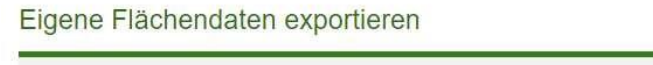

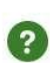

Hier haben Sie die Möglichkeit, sich Flächendaten Ihrer Feldstücke, und, soweit vorhanden, die Nutzungsschläge zu exportieren. Sie erhalten die Informationen in Form von Shape-Dateien .

#### "Abfrage durchführen"

| iBALIS                 |   | Bayı<br>Ernährur                                                                                                    |
|------------------------|---|----------------------------------------------------------------------------------------------------|
| Start                  |   | Eigene Flächendaten exportieren                                                                                                    |
| Förderwegweiser        |   |                                                                                                    |
| Benachrichtigung       | ٠ | Hier haben Sie die Möglichkeit, sich Flächendaten Ihrer Feldstücke, und, soweit vorhanden, die Nutzungsschläge zu exportieren. Sie erhalten die Informationen in Form von Shape- |
| Betriebsinformation    |   |                                                                                                    |
| Betriebsspiegel        |   | Sie die Abfrage durchgeführt haben, stehen Ihnen die exportierten Flächendaten kurz darauf unter "Ergebnisse der Abfragen" zur Verfügung.                                        |
| Stammdaten             |   | gend können Sie auswählen, welche Feldstücke exportiert werden sollen. Der Export ist nur für in Bayern gelegene Feldstücke möglich.                                             |
| Betriebstypen          |   | wahl aller Feldstücke 🔾 Auswahl hestimmter Feldstücke                                                                                                    |
| Planungshilfe Greening |   |                                                                                                    |
| Datenweitergabe        |   | Abfrage durchführen                                                                                                    |
| Datenexport            |   |                                                                                                    |
| Feldstückskarte        |   |                                                                                                    |

### "Ergebnisse der Abfragen"

|                                                               | • |
|---------------------------------------------------------------|---|
| Auswahl bestimmter Feldstücke                                 | • |
| Neue Abfrage einener Flächendaten b Ergebnisse der Abfragen b |   |

## Downloaden Sie die ZIP Dateien, indem Sie auf den kleinen Pfeil klicken

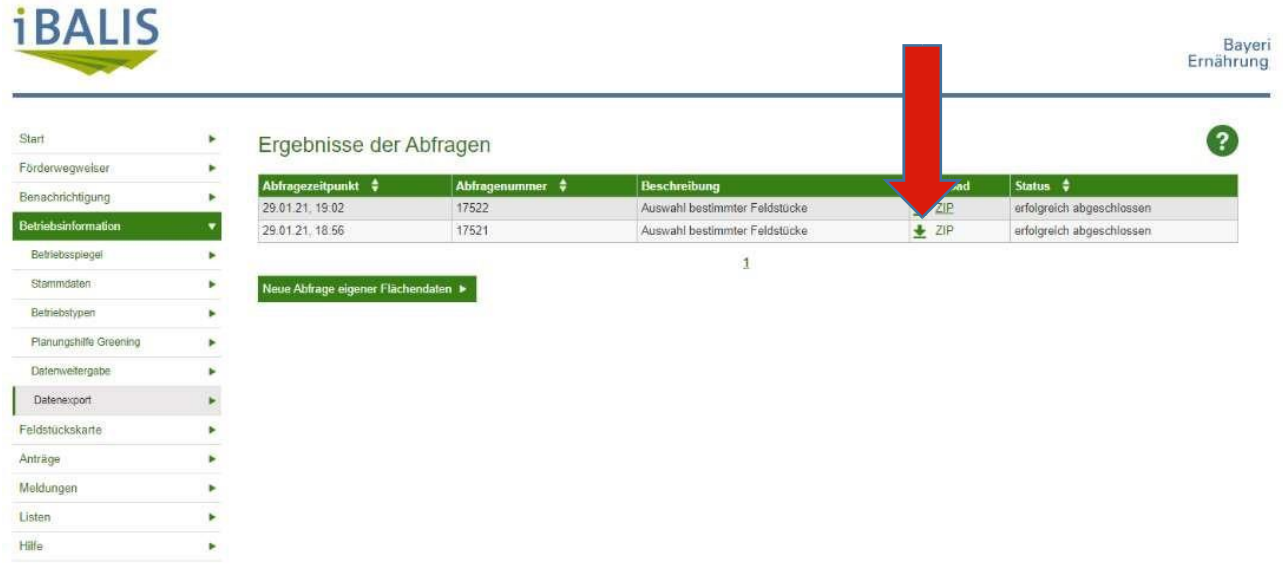

• Speichern Sie die Datei auf dem Desktop bzw. merken Sie sich die Zeile und den Dateinamen Diese Datei laden Sie später in das Portal <a href="https://order.webaro.cloud/?portal=agrar-copter.webaro.cloud">https://order.webaro.cloud/?portal=agrar-copter.webaro.cloud</a>

| A Consulation of California Descaration                                                                                                    | the fills a designer a data a Department of           |                               | 10. T                                                                                                    | Contraction of the local division of the local division of the loc | and the second second s | (+14) Income |
|----------------------------------------------------------------------------------------------------|-------------------------------------------------------|-------------------------------|----------------------------------------------------------------------------------------------------|----------------------------------------------------------------------------------------------------|----------------------------------------------------------------------------------------------------|--------------|
| Contractor and the second second                                                                                                    |                                                       |                               | _                                                                                                    | _                                                                                                    |                                                                                                    | 131311       |
|                                                                                                    | Alexandra Alexandra                                   |                               |                                                                                                    |                                                                                                    |                                                                                                    |              |
| Bit.                                                                                                    | ALL . DEBUT NOW CODE                                  | 111-1-1-1-1-1                 |                                                                                                    |                                                                                                    |                                                                                                    |              |
| factors -                                                                                                    | lipes                                                 | Anterna del re-               | Ter:                                                                                                    | 545a                                                                                                    |                                                                                                    |              |
| Come and F                                                                                                    | 10 10-16 (0000-04000), \$7 0 at 40                    | Industrial of                 | Didd 22 Date                                                                                                    | 110                                                                                                    |                                                                                                    |              |
| Steelast .                                                                                                    | 1 umm-344-5706-ese                                    | 10.01.201113.00               | Bearing.                                                                                                    | 2/20/18                                                                                                    |                                                                                                    |              |
| Taires langue                                                                                                    | 10 souther time                                       | 100300-100                    | Statistics.                                                                                                    | 39.00 18                                                                                                    |                                                                                                    |              |
| Constraint and the second second second second second second second second second second second second second s                                                                                                    | Ef enve-d4-blizzer                                    | 101220101044                  | interday                                                                                                    | 111118                                                                                                    |                                                                                                    |              |
| ALCONTRACT,                                                                                                    | A 200, Plys, Land Accept                              | 1103.0019 (144                | TEP have                                                                                                    | 11414                                                                                                    |                                                                                                    |              |
| 596a                                                                                                    | Tat shiring                                           | 100821410404                  | miniate The server                                                                                                    | 108                                                                                                    |                                                                                                    |              |
| Delacemente                                                                                                    | 1 100 102 101 17-15 (K. 20 10.) Main                  | storami toa                   | plate of the local                                                                                                    | 208                                                                                                    |                                                                                                    |              |
| Shek .                                                                                                    | 105 factures & Votable Interes                        | NECE JOINT COLUMN             | in section of the local division of the local division of the loca | 10008.08                                                                                                    |                                                                                                    |              |
| Valency                                                                                                    | C 207_Activitet 5_Femilie aus                         | 10/2/11/201                   | -intentions                                                                                                    | 1003118                                                                                                    |                                                                                                    |              |
| Alter and a second second second second second second second second second second second second second second s                                                                                                    | Whenking Dy. 258 43 18 at 11 1871 ap                  | 10.01.01.01.01.01             | Bollar Dr. Lanta                                                                                                    | 10712                                                                                                    |                                                                                                    |              |
| Computed                                                                                                    | B Mayatmaningshop.co.i                                | 103,201,010                   | Sugarbush.                                                                                                    | 33.770 (B                                                                                                    |                                                                                                    |              |
| Juliater Datastitiger (0                                                                                                    | 10 Shock delive (Shoche)4(3) and                      | 30.01.0007.04.00              | Cathorne                                                                                                    | 1.08                                                                                                    |                                                                                                    |              |
| reveal // accessive (PD)                                                                                                    | Skutshare Streeteinte as                              | THREE PARTY AND               | Contraction of the                                                                                                    | 1.10                                                                                                    |                                                                                                    |              |
| hidden (Turker deschal) (201                                                                                                    | Comments 2007 12 12 http://www.ipfe.e.                | inanutor (rsz                 | Harriso PhO Pha                                                                                                    | 10.18                                                                                                    |                                                                                                    |              |
| datan (Yukurketha) (RJ                                                                                                    | A Second average DV (Shad)                            | A CONTRACTOR OF A CONTRACT OF | THE Local                                                                                                    | mi 14                                                                                                    |                                                                                                    |              |
| indep Colombra (6)                                                                                                    | TO Accedent 4 Monthle are                             | BUILDED OKAL                  | human                                                                                                    | tables                                                                                                    |                                                                                                    |              |
| THE PARTY OF THE PARTY OF THE P | D Rompleta et river an an                             | 10122011100                   | in the second second se | 1.112.98                                                                                                    |                                                                                                    |              |
|                                                                                                    | Hildsis2806 poly                                      | 10 11 July 10:00              | FOLY BODE                                                                                                    | 1.18                                                                                                    |                                                                                                    |              |
| Malaura .                                                                                                    | 10 most have player DIDR.sp                           | 1741-014100                   | conduct.227.6444                                                                                                    | 10.00 (0                                                                                                    |                                                                                                    |              |
| 0049594                                                                                                    | part has an trian on their                            | 1400-2011-00.0                | Water Links                                                                                                    | 41110 19                                                                                                    |                                                                                                    |              |
| ICT-MICH42                                                                                                    | 📅 granter grant and Kald Long                         | HADSONE LINE                  | Other Statistics                                                                                                    | 2048238                                                                                                    |                                                                                                    |              |
| REF.                                                                                                    | The advantation of the strategy service of the State. | AG DE NO                      | diana final                                                                                                    | 0.00                                                                                                    |                                                                                                    |              |
| SASMERSHA.                                                                                                    | Resident Tricksparara 201-07-351                      | 201201103                     | Mouth Office                                                                                                    | 43.5.8                                                                                                    |                                                                                                    |              |
| PEMERAHMET                                                                                                    | Hereiter Trickopserve 204-07-15-1-                    | 7507-2138-1868                | Monet Ofer?                                                                                                    | 47.08                                                                                                    |                                                                                                    |              |
|                                                                                                    | 🖼 Apreciowyciala friebogramia 2006.                   | 55730(433)                    | ideated ifform-                                                                                                    | 10.00                                                                                                    |                                                                                                    |              |
|                                                                                                    | E REPORTER Manual                                     | 21/17 2020 2014               | 1927-Telev                                                                                                    | 148                                                                                                    |                                                                                                    |              |
|                                                                                                    | Tabeitante Traitoparara 200 (1/22).                   | CONTRACTOR OF A               | Abreak Shiel                                                                                                    | 43.63                                                                                                    |                                                                                                    |              |
|                                                                                                    | - Skitebilds Tratogenera 2016-00-15-1                 | 1317-2018-1228                | Month I Prot.                                                                                                    | 42.68                                                                                                    |                                                                                                    |              |
|                                                                                                    | We whetholds Training second 20(6/07-14-1             | halmmental                    | showshother-                                                                                                    | 47.5.8                                                                                                    |                                                                                                    |              |
|                                                                                                    | Skieblich Traksparwa 200-07-08-1                      | 1007-001-0727                 | incurst 96x7                                                                                                    | 10.00                                                                                                    |                                                                                                    |              |
|                                                                                                    | # 2015-07-05-07-05-52.eoh                             | 1007-2008-1103                | TOLY BASE                                                                                                    | 10.48                                                                                                    |                                                                                                    |              |
|                                                                                                    | # 4ExtateRtateStateS-120.puty                         | 1007-2010 1011                | FOLT-Drive                                                                                                    | 1.14                                                                                                    |                                                                                                    |              |
|                                                                                                    | #C2008-08-08-12-13-35.pc00                            | 100,2101201                   | 0000 beta                                                                                                    | 218                                                                                                    |                                                                                                    |              |
|                                                                                                    | Sinta Adult Training Street at 2010-00-00-1           | distant in a                  | Margaret Street                                                                                                    | 0.10                                                                                                    |                                                                                                    |              |
|                                                                                                    | Sinte Adam Trubupatura 200-05-200                     | 30,2113.0                     | Advant West                                                                                                    | 16.10                                                                                                    |                                                                                                    |              |
|                                                                                                    | Arbendete Trahogunera 206-06-77 L                     | 2208-209 2423                 | 10-000-0                                                                                                    | 10.10                                                                                                    |                                                                                                    |              |
|                                                                                                    | 📲 antaksista Ti shogarara Mat-05-07-0                 | DOTAL THAT THE A              | should Urbail                                                                                                    | (0.14)                                                                                                    |                                                                                                    |              |
|                                                                                                    | Contraining Transporting X10-00-2010                  | 21012/01010119                | should prate                                                                                                    | 0.18                                                                                                    |                                                                                                    |              |
|                                                                                                    | Carbonichar Trobuguesera 2000-00-00-0                 | party and the second          | thread Divert                                                                                                    | 10.15                                                                                                    |                                                                                                    |              |

Weitere Hilfe finden Sie auch im Benutzerhandbuch von iBALIS:

https://hilfe.ibalis.bayern.de/la/bi/da/index.php